Como enviar rescisões online

Acesse o link <u>http://www.sinproepdf.org.br</u> em seguida clique em "acesse agenda de homologação", (no meio do site lado direito).

Em seguida entre com seu login e senha:

| 🔒 Login do Siste | ema             |
|------------------|-----------------|
| Usuário:         |                 |
| Senha:           |                 |
|                  | Esqueci a Senha |
|                  | Entrar          |

Ao acessar o sistema siga até o menu abaixo e selecione a opção "Consulta e Rescisões ONLINE"

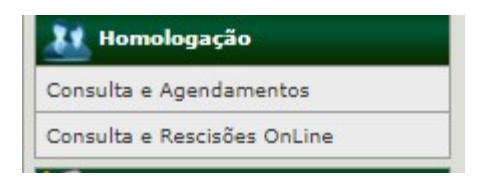

Ao entrar no menu acima clicar no canto superior direito "incluir rescisão"

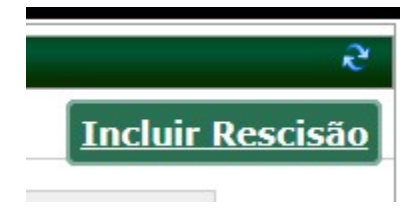

Ao clicar em incluir rescisão preencha todos os dados abaixo e carregue um arquivo PDF com toda a documentação obrigatória da rescisão, lembre-se em PDF e não pode ser colorido.

Após o envio de tudo aguarde a informação na tela se foi aceito ou rejeitado.

| Pesquisa de pr           | (a):<br>Buscar pro       | fessor(a)       |                     |                            |
|--------------------------|--------------------------|-----------------|---------------------|----------------------------|
| Preenche os d            | lados da rescisão        | o do contrato   |                     |                            |
| Código: Nome d           | o Professor(a):          |                 |                     |                            |
| E-mail:                  |                          | Telefone:       | Telefone:           | Instituição:               |
|                          |                          |                 |                     |                            |
| Data da demissão:        | Tipo de Rescisão:        | Тіро            | de Sálario:         | Valor Salário:             |
|                          | Selecione o tipo da reso | sisão 🖌 Sel     | ecione 🗸            |                            |
| Descrição da ocorrência: |                          |                 |                     |                            |
| Jpload de doo            | cumentos rescisó         | rios.           |                     |                            |
| Selecione o (s) do       | cumento(s): Obs: Para    | selecionar mais | de um documento, pr | ecione a tecla "CTRL" e se |
| Escolher arquivos Nenhu  | im arquivo selecionado   |                 |                     |                            |
|                          |                          |                 | 0                   | arquivo(s) selecionado     |

Enviar a rescisão Voltar